## Overriding the Moodle - Google Drive Sync Bug OLA Fall 2017

1) When trying to submit an assignment, click the *Add Submission* button:

| Add | submission |
|-----|------------|
|     |            |

Make changes to your submission

2) Choose the Upload File icon (highlighted below):

| Maxi                                          |
|-----------------------------------------------|
|                                               |
|                                               |
|                                               |
|                                               |
| You can drag and drop files here to add them. |
|                                               |
|                                               |
|                                               |
|                                               |

3) Choose the Google Drive option on the left and then Login to your Account:

|        | Recent files              |
|--------|---------------------------|
|        | URL downloader            |
|        | Private files             |
|        | Wikimedia<br>Record Audio |
| ccount | Google Drive              |
|        | Picasa                    |
|        |                           |
|        |                           |
|        |                           |
|        |                           |

4) When the window appears displaying, *This app isn't verified*, chose the *Advanced* option.

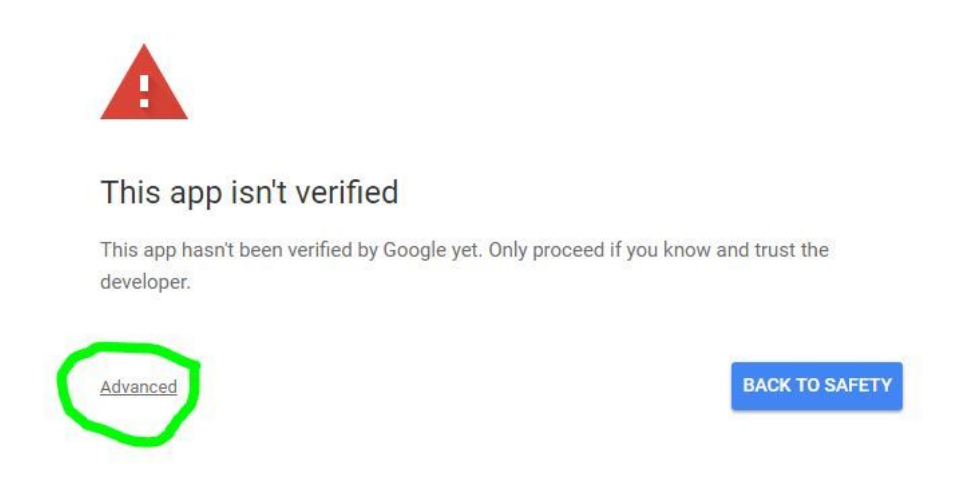

5) When the next window opens, click on the *Go to monte.k12.co.us (unsafe)* link (this link is actually very safe).

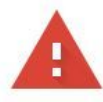

## This app isn't verified

This app hasn't been verified by Google yet. Only proceed if you know and trust the developer.

Hide Advanced

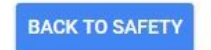

Google hasn't reviewed this app yet and can't confirm it's authentic. Unverified apps may pose a threat to your personal data. Learn more

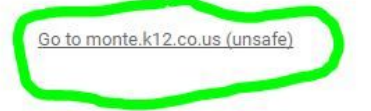

6) In the next window, type *Continue* when prompted.

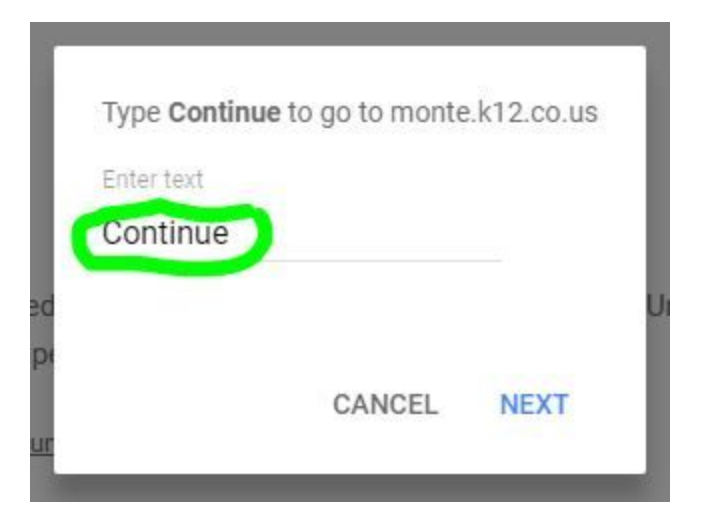

7) In the next window, choose *Allow*.

| HIOLA                                                          | 0.0                                  | 223020                                           |        |
|----------------------------------------------------------------|--------------------------------------|--------------------------------------------------|--------|
| olastudent42                                                   | 2@monte.k12                          | .co.us                                           |        |
| monte.k12.co.us v                                              | vants to                             |                                                  |        |
| 💧 View and n                                                   | nanage the fil                       | es in your Google                                | í      |
| Drive                                                          |                                      |                                                  |        |
| Allow monte.k12.c                                              | co.us to do thi                      | s?                                               |        |
| By clicking Allow, you                                         | allow this app to                    | o use your informatio                            | n in   |
| accordance to their te<br>remove this or any oth<br>My Account | erms of service a<br>her app connect | and privacy policies. Y<br>ed to your account in | ou can |
|                                                                |                                      | 6                                                |        |
|                                                                |                                      | CANCEL                                           | LLOW   |
|                                                                |                                      |                                                  | -      |

8) The next window that opens should be the *File Picker*. In your file picker, you should be able to see any files in your Google Drive that you would like to submit as your assignment.

| ile picker      |              |              |
|-----------------|--------------|--------------|
| n Recent files  | Search 2 🕩   | •            |
| 💁 Upload a file | Google Drive |              |
| URL downloader  | No file      | es available |
| n Private files |              |              |
| Wikimedia       |              |              |
| Record Audio    |              |              |
| Google Drive    |              |              |
| Dicasa          |              |              |
|                 |              |              |
|                 |              |              |
|                 |              |              |
|                 |              |              |
|                 |              |              |
|                 |              |              |
|                 |              |              |